## 'iew EOB Info From Follow Up

t Modified on 07/03/2025 4:25 pm EDT

ollow the steps below to view the EOB info from a follow up.

- 1. Select Claim > Follow Up Management.
- 2. Enter your Search Criteria or Load a Search Filter.
- 3. Click on a line item to open up a specific claim.
- 4. Click the EOB Info tab from the side panel.
- 5. View the EOB information (Check#, Payer, Received Date, Payment Type, Processing Type, Allowed Amount, Paid Amount, And Adjusted Amount).

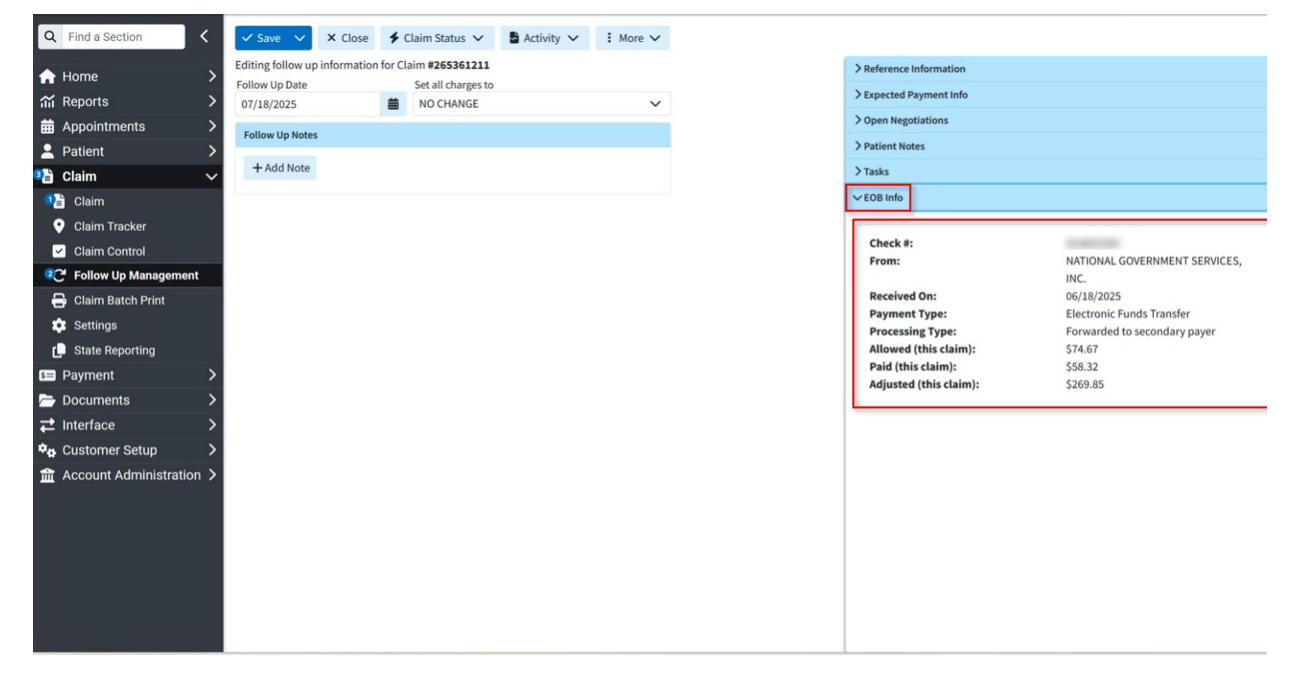

6. To view the EOB details, click the desired check information to open the EOB details window.

| Procedure Code | Amount   | Allowed | Paid    | Remarks              | Adjustments                                                           | Unpaid        |  |
|----------------|----------|---------|---------|----------------------|-----------------------------------------------------------------------|---------------|--|
| 97110          | \$344.52 | \$74.67 | \$58.32 | MA01<br>MA18<br>N807 | CO-237: \$5.89<br>CO-253: \$1.19<br>CO-45: \$246.09<br>CO-59: \$16.68 | PR-2: \$16.35 |  |

Hovering over the adjustment codes provides their descriptions; hovering over the unpaid reason codes provides any denial reasons. 7. When finished, click **Close**.